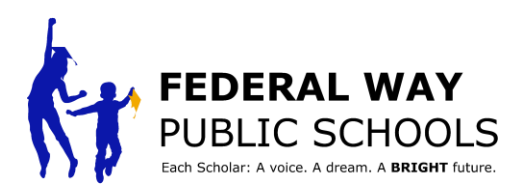

## څنګه کوالی شئ چې په ParentVUE کې د زده کونکي په رهبرۍ کنفرانس تنظيم کړئ

په دې الرښود کې به تاسو ته په ParentVUE کې د زده کونکې په مشری د کنفرانس غونډې د تنظيم او مهالويش پړاوونه وښودل شي.

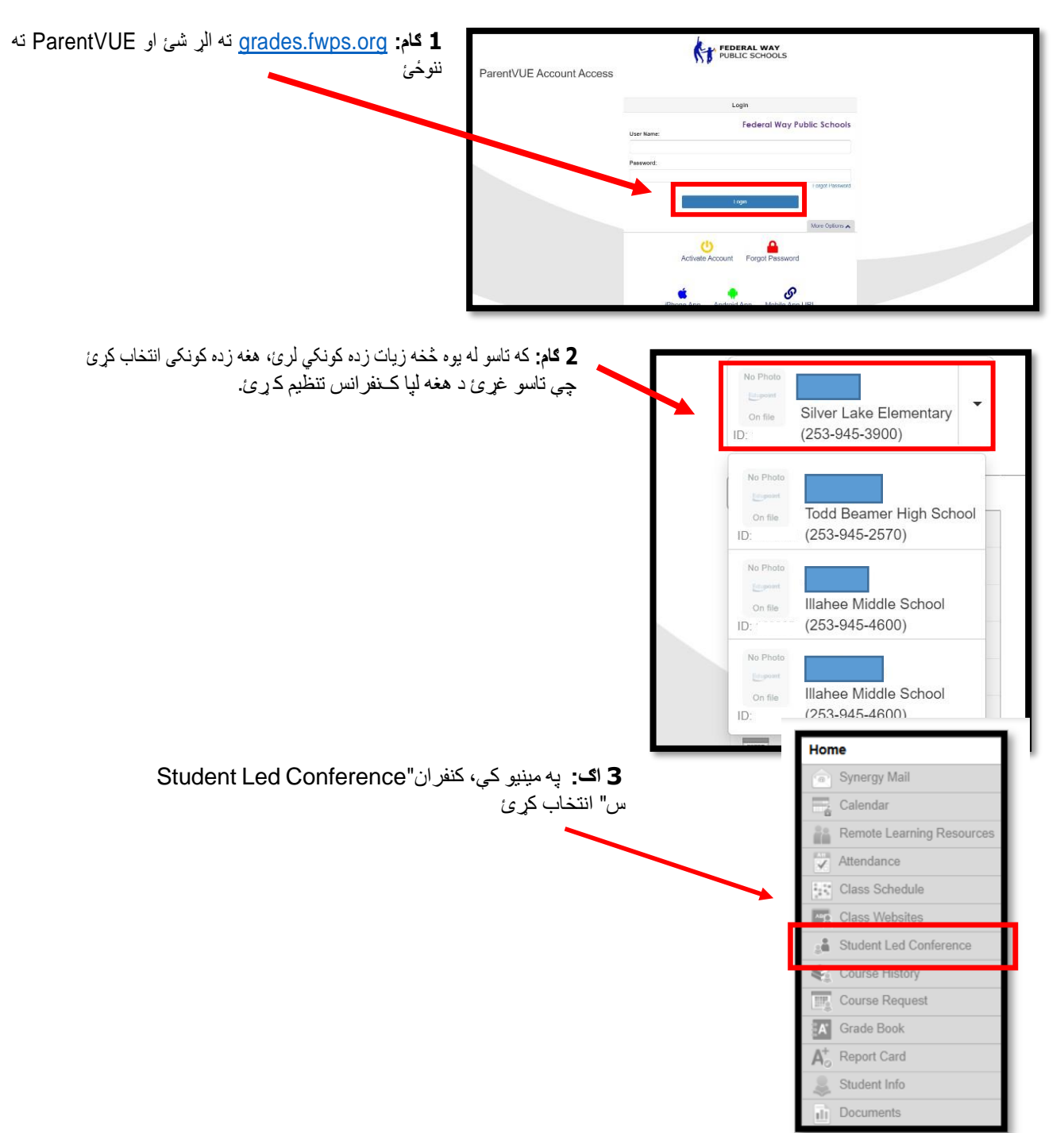

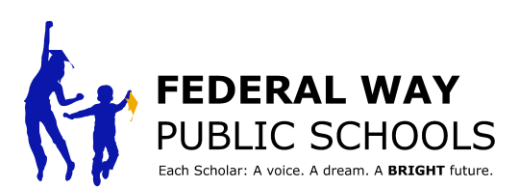

د الرښوود ټيکنالوژي څانګه

| Conferences" انتخاب                                         | Home                                                                                                    |                                                                                                    |                                                                                                    |
|-------------------------------------------------------------|----------------------------------------------------------------------------------------------------|----------------------------------------------------------------------------------------------------|----------------------------------------------------------------------------------------------------|
|                                                             | Synergy Mail                                                                                                    | Conference                                                                                                    |                                                                                                    |
|                                                             | Calendar                                                                                                    |                                                                                                    | Summan Student Led Conference                                                                                                    |
|                                                             | Attendance                                                                                                    | Conferen                                                                                                    | nce Summary                                                                                                    |
|                                                             | Class Websites                                                                                                    | Meeting Date Followup Date Description                                                                                                    |                                                                                                    |
|                                                             | Scholar Led Conference                                                                                                    | Total and Analysis I prove that a set of provide synamics                                                                                                    |                                                                                                    |
|                                                             | Course History                                                                                                    | No Data to Display                                                                                                    |                                                                                                    |
|                                                             | Course Request                                                                                                    |                                                                                                    |                                                                                                    |
|                                                             | A Grade Book                                                                                                    |                                                                                                    |                                                                                                    |
|                                                             | 🔊 Health                                                                                                    |                                                                                                    |                                                                                                    |
|                                                             | A <sup>+</sup> Report Card                                                                                                    |                                                                                                    |                                                                                                    |
|                                                             | Remote Learning Resources                                                                                                    |                                                                                                    |                                                                                                    |
| 5 کام: د کنفرانس مراسم<br>Conference event                  |                                                                                                    | L                                                                                                    | My Account Help Online Registration Close                                                                                                    |
| 5 کام: د کنفر انس مراسم<br>"Conference event<br>انتخاب کړئ  | No Mark<br>Come<br>Silver Lake Elementary<br>(253-945-3900)                                                                                                    | FEDERAL WAY                                                                                                    | My Account Help Online Registration Close                                                                                                    |
| 5 ګام: د کنفر انس مر اسم<br>"Conference event<br>انتخاب کړئ | Silver Lake Elementary<br>(253-945-3900)                                                                                                    | FEDERAL WAY<br>PUBLIC SCHOOLS                                                                                                    | My Account Help Online Registration Close Federal Way Public Schools Good morning, 2/28/2023                                                                                                    |
| 5 کام: د کنفرانس مراسم<br>"Conference event<br>انتخاب کړئ   | Silver Lake Elementary<br>(253-945-3900)                                                                                                    | FEDERAL WAY<br>PUBLIC SCHOOLS                                                                                                    | My Account Help Online Registration Close Federal Way Public Schools Good morning. , 2/28/2023                                                                                                    |
| 5 کام: د کنفرانس مراسم<br>Conference event"<br>انتخاب کړئ   | Silver Lake Elementary<br>(253-945-3900)                                                                                                    | FEDERAL WAY<br>PUBLIC SCHOOLS                                                                                                    | My Account Help Online Registration Close<br>Federal Way Public Schools<br>Good morning, 2/28/2023<br>Summary Scholar Led Conferences                                                                                           |
| 5 کام: د کنفرانس مراسم<br>"Conference event<br>انتخاب کړئ   | Silver Lake Elementary<br>(253-945-3900)<br>Home<br>Synergy Mail<br>Calendar                                                                                                    | FEDERAL WAY<br>PUBLIC SCHOOLS<br>Conference                                                                                                    | My Account Help Online Registration Close<br>Federal Way Public Schools<br>Good morning, 2/28/2023<br>Summary Scholar Led Conferences                                                                                           |
| 5 کام: د کنفرانس مراسم<br>"Conference event"<br>انتخاب کړئ  | No mark<br>Silver Lake Elementary<br>(253-945-3900)<br>Home<br>Synergy Mail<br>Calendar<br>Attendance                                                                                                    | FEDERAL WAY<br>PUBLIC SCHOOLS<br>Conference                                                                                                    | My Account Help Online Registration Close<br>Federal Way Public Schools<br>Good morning, 2/28/2023<br>Summary Scholar Led Conferences                                                                                           |
| 5 گام: د کنفرانس مراسم<br>Conference event"<br>انتخاب کړئ   | Silver Lake Elementary       Silver Lake Elementary       (253-945-3900)       Home       Synergy Mail       Calendar       Attendance       Stocks Websites       Scholar Lex Conference                                                                                                    | FEDERAL WAY<br>PUBLIC SCHOOLS<br>Conference<br>Jpcoming Conferences                                                                                                    | My Account Help Online Registration Close<br>Federal Way Public Schools<br>Good morning, 2/28/2023<br>Summary Scholar Led Conferences                                                                                           |
| 5 کام: د کنفرانس مراسم<br>Conference event"<br>انتخاب کړئ   | Silver Lake Elementary<br>Silver Lake Elementary<br>(253-945-3900)<br>Home<br>Synergy Mall<br>Calendar<br>Attendance<br>Stess Websites<br>Scholar Less Conference<br>Course History                                                                                                    | FEDERAL WAY<br>PUBLIC SCHOOLS<br>Conference<br>Upcoming Conferences                                                                                                    | My Account Help Online Registration Close<br>Federal Way Public Schools<br>Good morning,2/28/2023<br>Summary Scholar Led Conferences                                                                                            |
| 5 کام: د کنفرانس مراسم<br>Conference event"<br>انتخاب کړئ   | Silver Lake Elementary<br>(253-945-3900)<br>Home<br>Synergy Mail<br>Calendar<br>Attendance<br>Scholar Les Conference<br>Scholar Les Conference<br>Course History<br>Course Request                                                                                                    | PEDERAL WAY<br>PUBLIC SCHOOLS         Conference         Upcoming Conferences         1 Upcoming         1 Upcoming         Parent Scheduled Conference<br>Mar 30 through Mar 31                                   | My Account Help Online Registration Close<br>Federal Way Public Schools<br>Good morning. 2/28/2023<br>Summary Scholar Led Conferences<br>Select an available conference time                                                    |
| 5 کام: د کنفر انس مر اسم<br>Conference event"<br>انتخاب کړئ | Silver Lake Elementary         Silver Lake Elementary         (253-946-3900)         Home         Synergy Mail         Calendar         Attendance         Scholar La: Conference         Scholar La: Conference         Course History         Course Request         Grade Book                                                                                                    | FEDERAL WAY<br>PUBLIC SCHOOLS         Conference         Upcoming Conferences         1 Upcoming         1 Upcoming         1 Upcoming         1 upcoming         1 upcoming         1 upcoming         1 upcoming | My Account       Help       Online Registration       Close         Federal Way Public Schools         Good morning,       .2/28/2023         Summary       Scholar Led Conferences         Select an available conference time |
| 5 کام: د کنفر انس مر اسم<br>Conference event"<br>انتخاب کړئ | No marging       Silver Lake Elementary         Silver Lake Elementary       V         (253-945-3900)       V         Home       Synergy Mail         Synergy Mail       V         Calendar       V         Attendance       Scholar Les Conference         Scholar Les Conference       Course History         Course Request       Grade Book         Health       Health                                                                                                    | FEDERAL WAY<br>PUBLIC SCHOOLS<br>Conference<br>Upcoming Conferences<br>1 Upcoming<br>1 Upcoming<br>1 Upcoming<br>1 Upcoming<br>1 Upcoming                                                                          | My Account Help Online Registration Close<br>Federal Way Public Schools<br>Good morning, 2/28/2023<br>Summary   Scholar Led Conferences<br>Select an available conference time                                                  |
| 5 کام: د کنفر انس مر اسم<br>Conference event"<br>انتخاب کړئ | Silver Lake Elementary<br>(253-945-3900)<br>Home<br>Synergy Mail<br>Calendar<br>Calendar<br>Calendar<br>Calendar<br>Calendar<br>Course History<br>Course Request<br>Course Request | FEDERAL WAY<br>PUBLIC SCHOOLS<br>Conference<br>Upcoming Conferences<br>1 Upcoming<br>1 Upcoming<br>1 Upcoming                                                                                                    | My Account Help Online Registration Close<br>Federal Way Public Schools<br>Good morning. 2/28/2023<br>Summary Scholar Led Conferences<br>Select an available conference time                                                    |

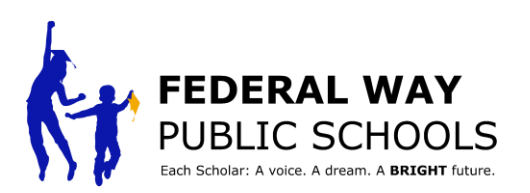

د الرښوود ټيکنالوژي څانګه

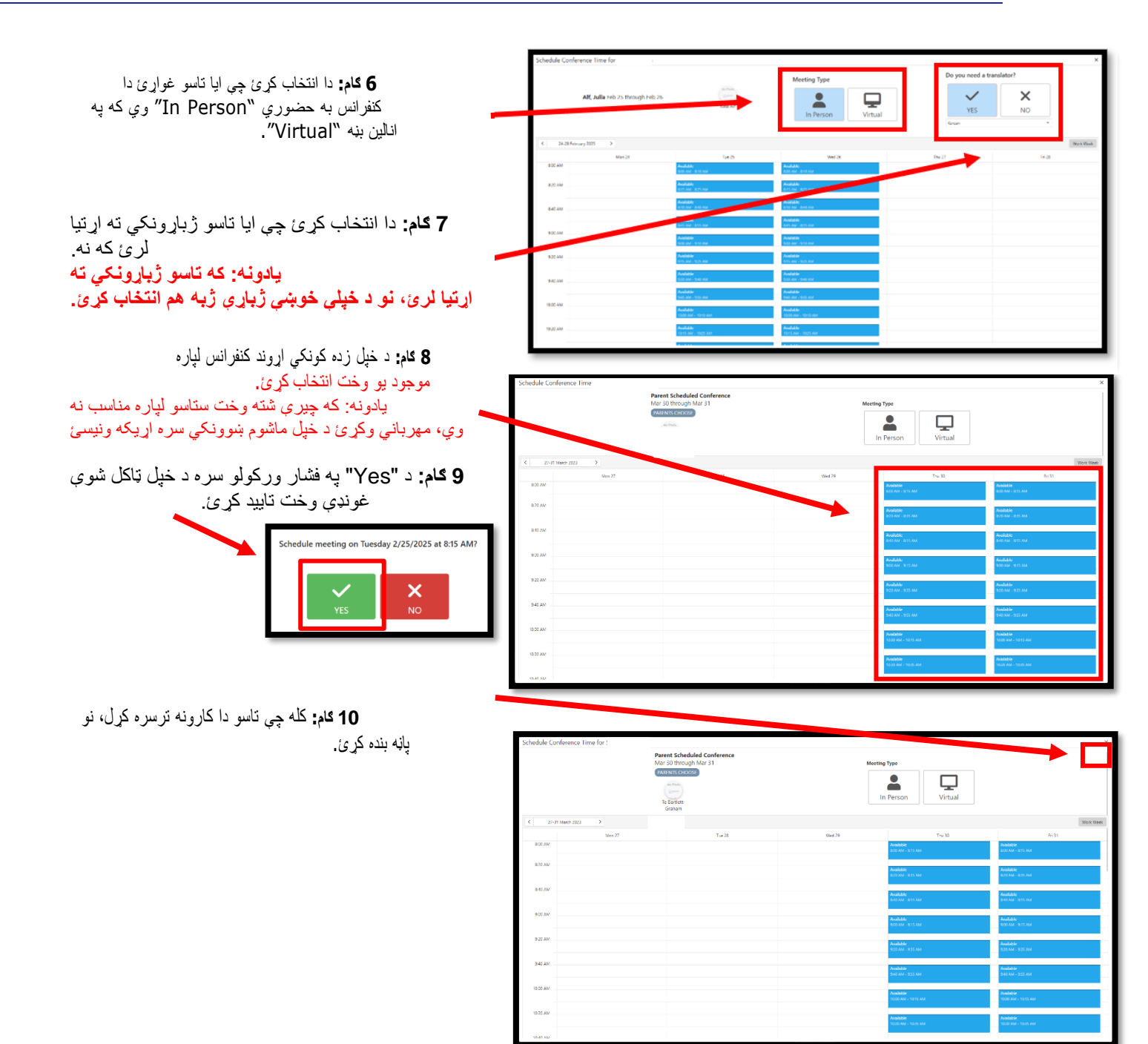

\* همدا پروسه په ParentVUE کې د خپل هر زده کونکي لپاره تکرار کړئ\*

مننه له دې چې دا الرښود مو کام په کام زده کړ!